Procédure de candidature individuelle GAIA pour s'inscrire et consulter le récapitulatif de vos inscriptions aux animations pédagogiques

1. Se connecter au site IEN St Rémy puis aller sur le bouton « PORTAIL ESTEREL » :

https://www.site.ac-aix-marseille.fr/circo-saint-remy/spip/

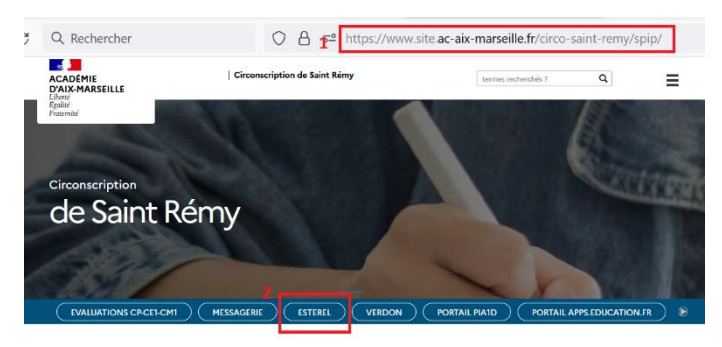

2. Se connecter au portail ESTEREL à l'aide de son identifiant personnel et son mot de passe :

https://appli.ac-aix-marseille.fr/ ou https://esterel.ac-aix-marseille.fr/

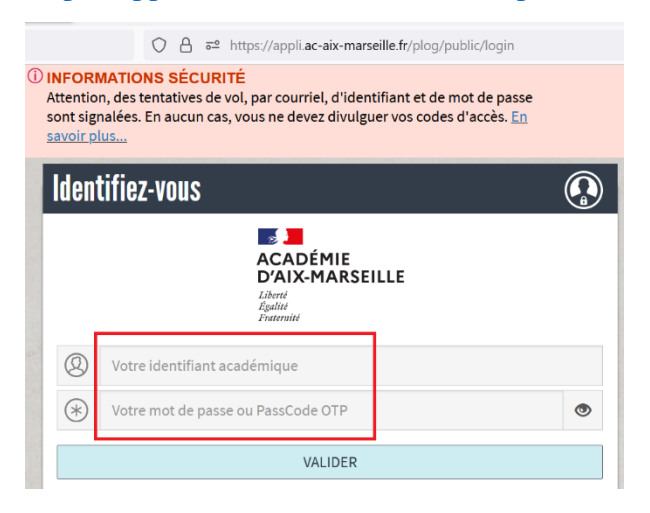

3. Rechercher « GAIA » puis choisir « GAIA Académique » :

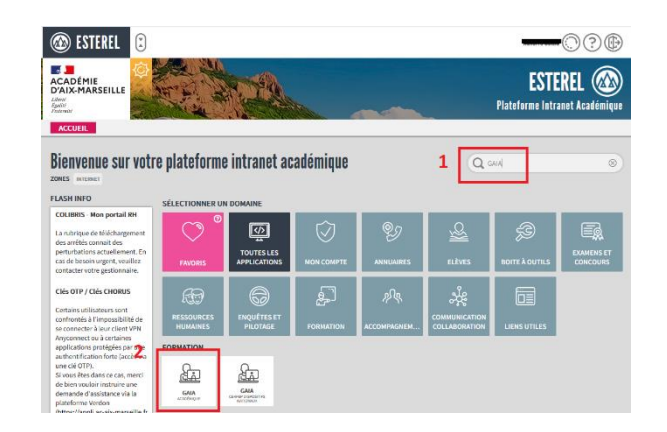

4. Sélectionner l'entité « 1<sup>er</sup> Degré 013 » :

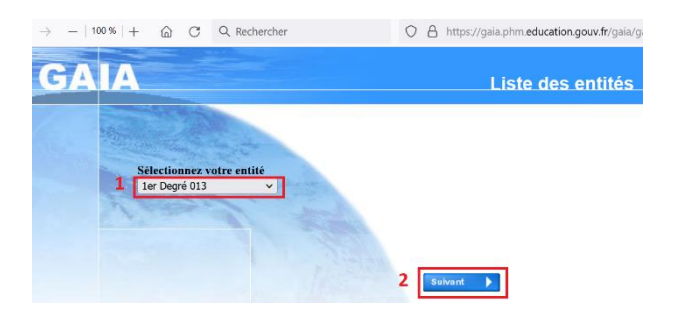

5. Sélectionner « Inscription individuelle » :

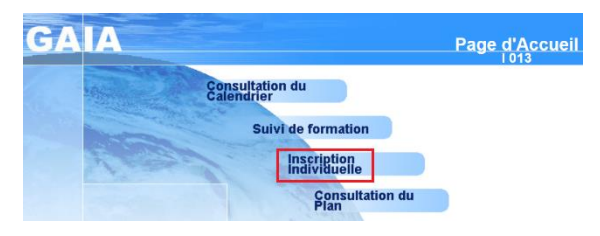

6. Sélectionner votre niveau :

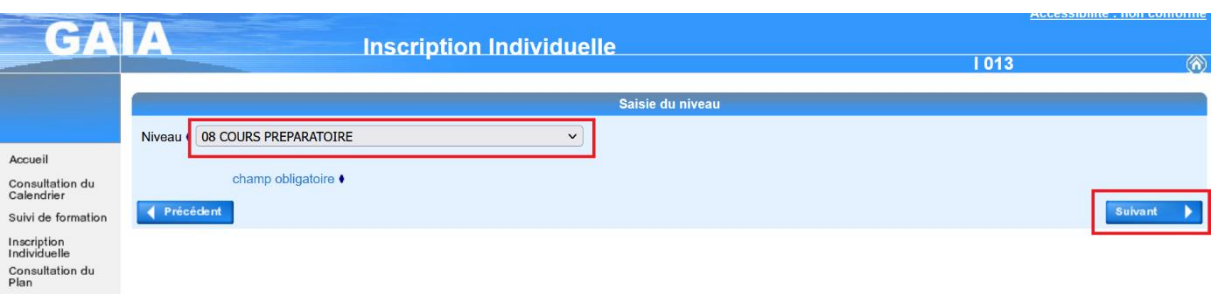

7. Cliquer sur « Rechercher » pour obtenir le calendrier d'inscription

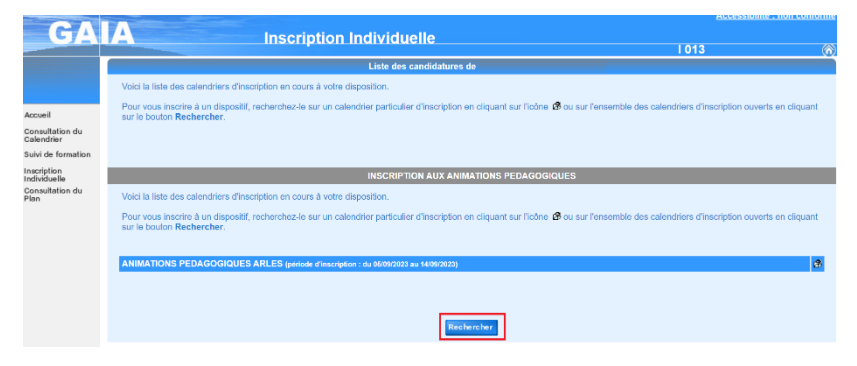

8. Saisir le numéro du dispositif GAIA

N° dispositif GAIA : 23D0130010 pour les écoles :

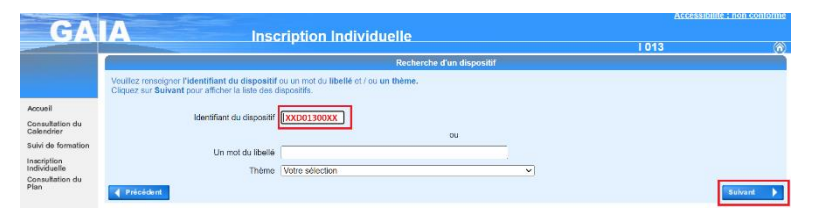

9. Sélectionner le dispositif puis choisir les modules de formation

| GA                            | Inscription Individuelle                                                                                |   |
|-------------------------------|----------------------------------------------------------------------------------------------------|---|
|                               | Résultat de votre recherche                                                                             |   |
| Accueil                       | Veuillez choisir vos modules en cliquant sur lo libellé du dispositif auquel vous souhaitez candidater. |   |
| Consultation du<br>Calendrier | ANIMATIONS PEDAGOGIQUES ARLES (periode d'inscription du 05/09/2023 au 14/09/2023)                       |   |
| Suivi de formation            | 100010000 AR-ANIM.PEDAGOGIQUES                                                                          | Q |
| Inscription<br>Individuelle   |                                                                                                    |   |
| Consultation du<br>Plan       | Précédent                                                                                               |   |

10. Cocher le numéro du module de formation adéquat (voir note de service du plan de formation et annexes) et cocher le Groupe 01 (cela correspond aux dates des animations) puis enregistrer en cliquant sur SUIVANT

| GA                                      | A Inscription Individuelle                                                                                                    |  |  |  |  |
|-----------------------------------------|----------------------------------------------------------------------------------------------------|--|--|--|--|
|                                         | Candidature de M.                                                                                                    |  |  |  |  |
| gérer les états<br>de frais             | Veuillez cocher le ou les modules souhaité(s).                                                                                                    |  |  |  |  |
| Accueil                                 | AR-ANIM. PEDAGOGIQUES - MILEON                                                                                                    |  |  |  |  |
| Consultation du<br>Calendrier           | DEVT QUALIFIC                                                                                                    |  |  |  |  |
| Suivi de formation                      | Groupe 01                                                                                                    |  |  |  |  |
| Inscription                             | 02/10/2023 08:00 > 14/11/2023 23:59                                                                                                    |  |  |  |  |
| Individuelle<br>Consultation du<br>Plan | 15/11/2023 09:00 > 15/11/2023 12:00                                                                                                    |  |  |  |  |
|                                         | 13/12/2023 09:00 > 13/12/2023 12:00                                                                                                    |  |  |  |  |
|                                         | 14/02/2024 09:00 > 14/02/2024 12:00                                                                                                    |  |  |  |  |
|                                         | 22/05/2024 09:00 > 13/03/2024 12:00                                                                                                    |  |  |  |  |
|                                         | LEGGE FLAN FRANCAIS OF OCH Motif: DEVT QUALIFIC                                                                                                    |  |  |  |  |
|                                         | Groupe 01                                                                                                    |  |  |  |  |
|                                         | 25/09/2023 08:00 > 07/11/2023 23:59                                                                                                    |  |  |  |  |
|                                         | 08/11/2023 09:00 > 08/11/2023 12:00                                                                                                    |  |  |  |  |
|                                         | 06/12/2023 09:00 > 06/12/2023 12:00                                                                                                    |  |  |  |  |
|                                         | 21/02/2024 09:00 > 21/02/2024 12:00                                                                                                    |  |  |  |  |
|                                         | 27/03/2024 09:00 > 27/03/2024 12:00                                                                                                    |  |  |  |  |
|                                         | 29/05/2024 09:00 > 29/05/2024 12:00                                                                                                    |  |  |  |  |
|                                         | 22/361 MODULE LANGUE RÉGIONALE ET LAIOITÉ DEZ CM1 p Modif: DEVT QUALIFICATIONS OU ACOULISITION NVELLES OL V                                                                              |  |  |  |  |
|                                         | C 010404 01<br>010000001 (2000) 010000001 (2000)                                                                                                    |  |  |  |  |
|                                         | 03.042024 00:00 - 03042024 12:00                                                                                                    |  |  |  |  |
|                                         | Mode Baseline       Mode Baseline Server() ####0()       Mode/in Decretion Server() ####0()       Mode Baseline Server() ####0()       (# manufacture Motion       (# manufacture Motion |  |  |  |  |

11. Récapitulatif et Enregistrement de l'inscription Vous pouvez choisir de recevoir un récapitulatif des inscriptions par mail

| A bracelphon hadvidelity    Exactly from the second second secon                                          |                     |                                                                                 | Accessione : non one for                                     |                                                 |  |  |  |
|----------------------------------------------------------------------------------------------------|---------------------|---------------------------------------------------------------------------------|--------------------------------------------------------------|-------------------------------------------------|--|--|--|
| Image: Section of the section of the sectio                             | AIA                 | Inscription Individuelle                                                        | 1913                                                         |                                                 |  |  |  |
|                                                                                                    |                     | Research faill do une con                                                       |                                                              |                                                 |  |  |  |
| Contract of the second second se           |                     |                                                                                 |                                                              |                                                 |  |  |  |
| Construction and and and a set of the set of the s           | Ecition Confirmer   |                                                                                 |                                                              |                                                 |  |  |  |
| Contract of the second second se           | lo es instanció     | inan résopita kal li se anna canditatance, à Radrocas Riodinorigan di discettas |                                                              |                                                 |  |  |  |
|                                                                                                    |                     |                                                                                 |                                                              |                                                 |  |  |  |
| Control of the second second sec           |                     |                                                                                 |                                                              |                                                 |  |  |  |
| The second second seco       |                     | INSCRIPTION AUX AN INATIONS                                                     | I EXASOSIONES                                                |                                                 |  |  |  |
|                                                                                                    | ANIWATOWN PE 144    | O HOURS AND EX growth theory on a contraction of the second                     |                                                              |                                                 |  |  |  |
| Image: Contract of the second second seco                       | 23001,0003 453      | ARK PERMIC MUST AND STORES                                                      | INCOMENTATION AND A COMPANY OF A DESCRIPTION OF A            |                                                 |  |  |  |
| Inscription Individuelle Inscription Andreau encodere encodere enc               |                     |                                                                                 |                                                              |                                                 |  |  |  |
|                                                                                                    |                     |                                                                                 |                                                              |                                                 |  |  |  |
| And Another Another An      | e micisier          |                                                                                 | Confirmer .                                                  |                                                 |  |  |  |
|                                                                                                    | ZALA                |                                                                                 |                                                              | ACCESS                                          |  |  |  |
|                                                                                                    | SAIA                | Inscription                                                                     | Individuelle                                                 | 1.013                                           |  |  |  |
| Where interciption est energistries. Value derivative dis and data and south of electronicy at lacenses structure     (parative of the south of the south of the sou                                          |                     |                                                                                 | Inscription enregistrée                                      |                                                 |  |  |  |
| Where interfacions et energisteder. Value devanatio de contributive sans singlebile dans un courter destativity a l'accesse students <pre></pre>                                                                                                    |                     |                                                                                 |                                                              | and the second second second                    |  |  |  |
| Bit was nachaber effettare diates spontones, valider twenne à la <u>page formati</u> .  Ante seat nachaber effettare diates spontones, valider twenne à la <u>page formati</u> .  Ante seat nachaber effettare diates spontones at la <u>consectiones at la consectiones at la consectio</u> | Votre in            | rscription est enregistrée. Votre demande de candi                              | dature sera récapitulée dans un courrier électronique à l'ad | resse suivarte <b>en suivarte esse suivarte</b> |  |  |  |
| A set a  A set a                                                                                                    |                     |                                                                                 |                                                              |                                                 |  |  |  |
|                                                                                                    | ion du Si vous<br>r | souhaitez effectuer d'autres optrations, vauillez rove                          | nir à la <u>page d'accueil.</u>                              |                                                 |  |  |  |
|                                                                                                    |                     |                                                                                 |                                                              |                                                 |  |  |  |
|                                                                                                    |                     |                                                                                 |                                                              |                                                 |  |  |  |
| Instruction in outward and its and a final set of the set of the set of            | ALA                 |                                                                                 |                                                              | Accessibilité : non confirme                    |  |  |  |
| Line for unbit of the Constraint of 10       The service rate only first where service and first on a first on a                                                           |                     | Inscription Individuel                                                          | e i 013 j                                                    | (6                                              |  |  |  |
| Pro-transme some terrerefors, skoner van verdelaten en dip ar va. Banett  Anne  Benere some terrefors, skoner van verdelaten en dip ar va. Banett  Benerefors, das van verdelaten en dip ar va. Banett  Benerefors, das van verdelaten en dip ar va. Banett  Benerefors, das van verdelaten en dip ar va. Banett  Benerefors, das van verdelaten en dip ar va. Banetten  Benerefors, das van verdelaten en dip ar var banetten  Benerefors, das van verdelaten en dip ar var banetten  Benerefors, das van verdelaten en dip ar var banetten  Benerefors, das van verdelaten en dip ar var banetten  Benerefors, das van verdelaten en dip ar var banetten en diverdelaten  Benerefors, das van verdelaten en dip ar var banetten en diverdelaten en diverdelaten en diverdelaten en diverdelaten en dip ar var banetten en diverdelaten en diverdelaten diverdelaten en diverdelaten en diverdelaten en diverdelaten en                                                            |                     | Liste des can                                                                   | didetures de M.                                              |                                                 |  |  |  |
| AN AN AN AN AN AN AN AN AN AN AN AN AN A                                                                                                    | Porternine          | e vetre incription, closere ver conditictants et dispars our Sainer             |                                                              |                                                 |  |  |  |
| Organization and a second second           |                     |                                                                                 |                                                              |                                                 |  |  |  |
| Ber Start Dr. 199 129 129 129 129 129 129 129 129 129                                                                                                    | 1.04                |                                                                                 |                                                              |                                                 |  |  |  |
| And Standard Republic Control and an a family and the standard and the standard and th           | ration              | INSCRIPTION AUX ANIMATIONS PEDAGOGIQUES                                         |                                                              |                                                 |  |  |  |
| AMERICAN PERSONNERS     E       2000/001 // 0.000 // 0.0000 // 0.0000/                                                                        | Pour termine        | r voire instablen, siguazieur Guivant                                           |                                                              |                                                 |  |  |  |
| 2000001 илин нээнхэлсэн нээр нээр нээр нээр нээр нээр нээр н                                                                                                    | ANDATION            | S PEDAGOGIQUES AILES genote characteries as the                                 | 41450XV                                                      | 8                                               |  |  |  |
|                                                                                                    | 2300132             | M19 OK/NEE PERMITIKA PERMITIKA                                                  |                                                              | <                                               |  |  |  |
|                                                                                                    | I                   | 2746 LVA NY HETWICHES NY BRIELS                                                 | Devi Canali ravi ces duo daus il chi Metales donali          |                                                 |  |  |  |
|                                                                                                    |                     |                                                                                 |                                                              |                                                 |  |  |  |
|                                                                                                    |                     |                                                                                 |                                                              |                                                 |  |  |  |
|                                                                                                    |                     |                                                                                 |                                                              |                                                 |  |  |  |

## 12. RECAPITULATIF DE VOS INSCRIPTIONS INDIVIDUELLES AUX ANIMATIONS

**Cela est accessible toute l'année dans GAIA Suivi de Formation** Sélectionner le « Suivi de formation »

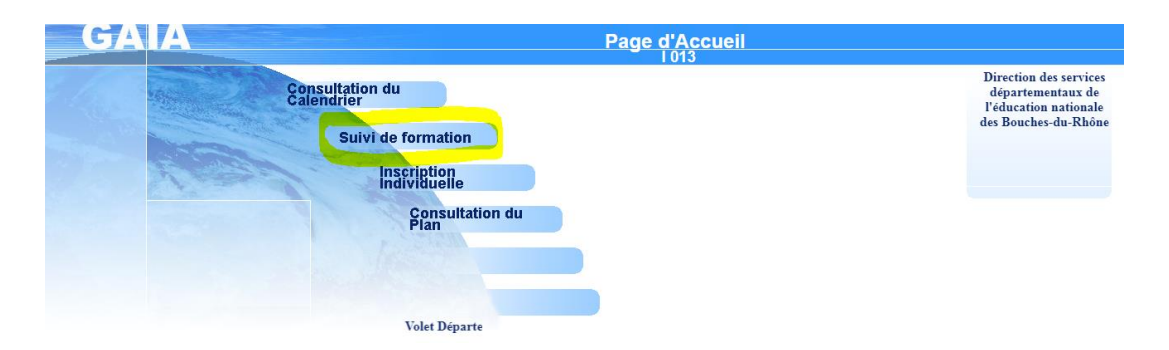

13. Consulter le tableau de suivi de formation :

| $\leftrightarrow$ $\rightarrow$ G $\cong$ | https://gaia.phm.education.gouv.fr/gaia/gaaix/prive/centrale                                                                                                    |              |                       |        |  |  |  |  |  |  |
|-------------------------------------------|----------------------------------------------------------------------------------------------------|--------------|-----------------------|--------|--|--|--|--|--|--|
| 👯 Applications 🐠                          | PIA interne                                                                                                    |              |                       |        |  |  |  |  |  |  |
| GA                                        | A Suivi de Formation                                                                                                    | 1013         |                       | (1)    |  |  |  |  |  |  |
|                                           | Etat de vos candidatures pour l'année 2018 / 2019                                                                                                    |              |                       |        |  |  |  |  |  |  |
| Accueil                                   | Mme New Concerned<br>PROFESSEUR DES ECOLES CLASSE NORMALE<br>COURS ELEMENTARE PREMIERE ANNEE<br>0135021 - COLE ELEMENTAIRE PUBLIQUE - COLES<br>132020 - RECOLE ELEMENTAIRE PUBLIQUE - COLES |              |                       |        |  |  |  |  |  |  |
| Consultation du<br>Calendrier             | Vous pouvez visualiser <u>la liste des codes motifs de non retenu</u> .                                                                                                    |              |                       |        |  |  |  |  |  |  |
| Suivi de formation                        | SUIVI HORAIRE DES ANIMATIONS PEDAGOGIQUES 2018 / 2019                                                                                                    |              |                       |        |  |  |  |  |  |  |
| Inscription                               | Vous êtes inscrits à 20 heures d'animations pédagogiques                                                                                                    |              |                       |        |  |  |  |  |  |  |
| Consultation du<br>Plan                   | 1900120011 Accumulations developed appendix ARES                                                                                                    |              |                       |        |  |  |  |  |  |  |
|                                           | Code Libellé module Etat Motif Convoqué Excusé Présence Absence   13131 Lecture/ét.nture au cycle 2 R C   13131 Numération IR C   13140 Enseigner la lecture à un élève IR C                |              |                       |        |  |  |  |  |  |  |
|                                           | R: Retenur ATT : En attente NR : Non retenu I : Incité O : Obligatoire S : Liste supplémentaire       Autre choix                                                                           | C : Convoqué | E : Excusé<br>Imprime | r<br>T |  |  |  |  |  |  |

Les animations pour lesquelles vous êtes inscrites ont le code « R » (Retenu).

Lorsque la convocation a été envoyée par mail aux écoles, il apparaît le code « C » (Convoqué).

REMARQUE : GAIA ne permet pas de voir la date et le lieu de l'animation.